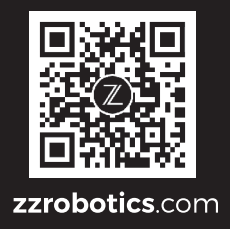

# **Quick Guide** 快速入门指南

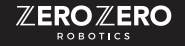

© 2020 Zero Zero Robotics - All Rights Reserved 深圳零零无限科技有限公司 版权所有

V202012

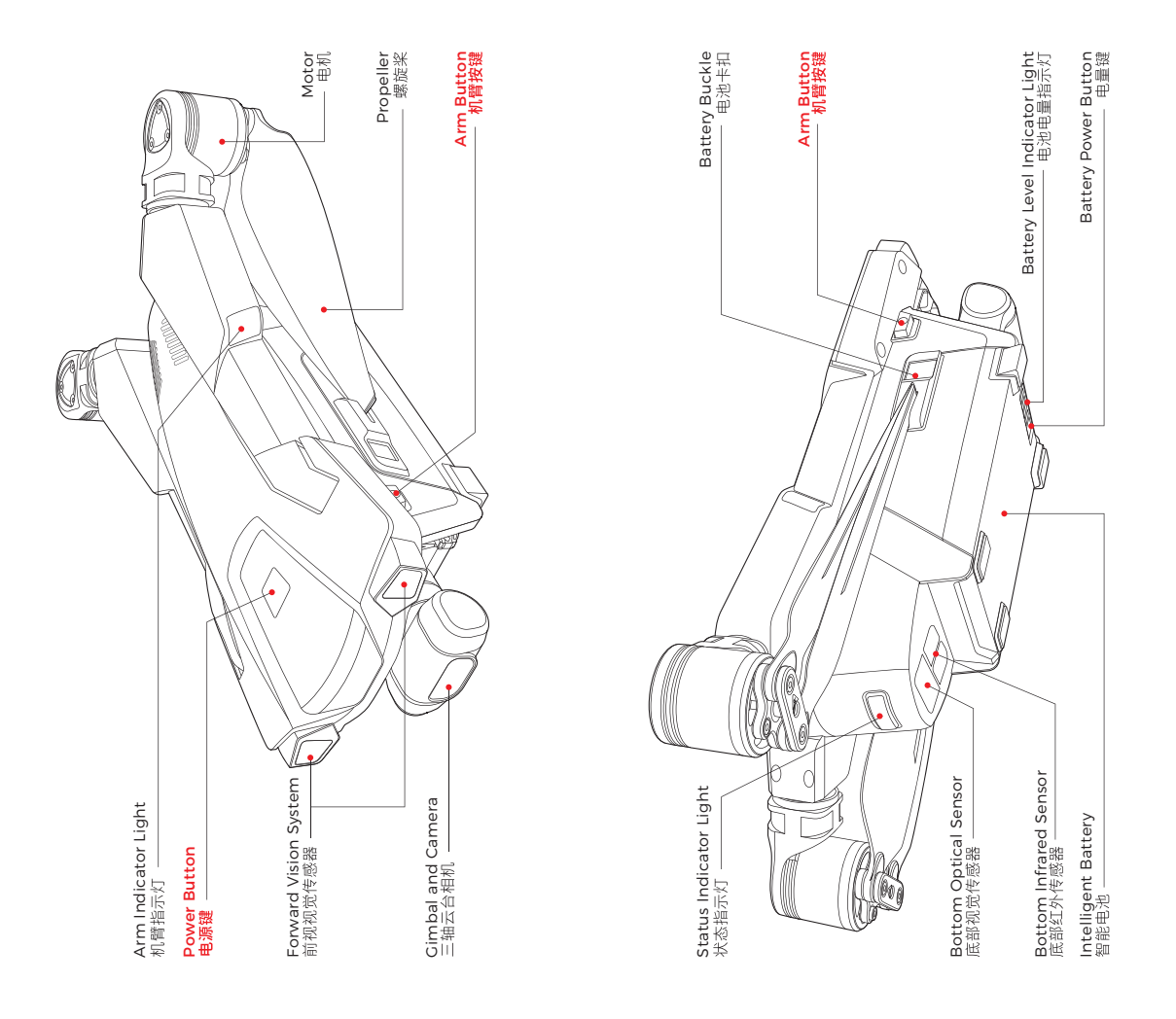

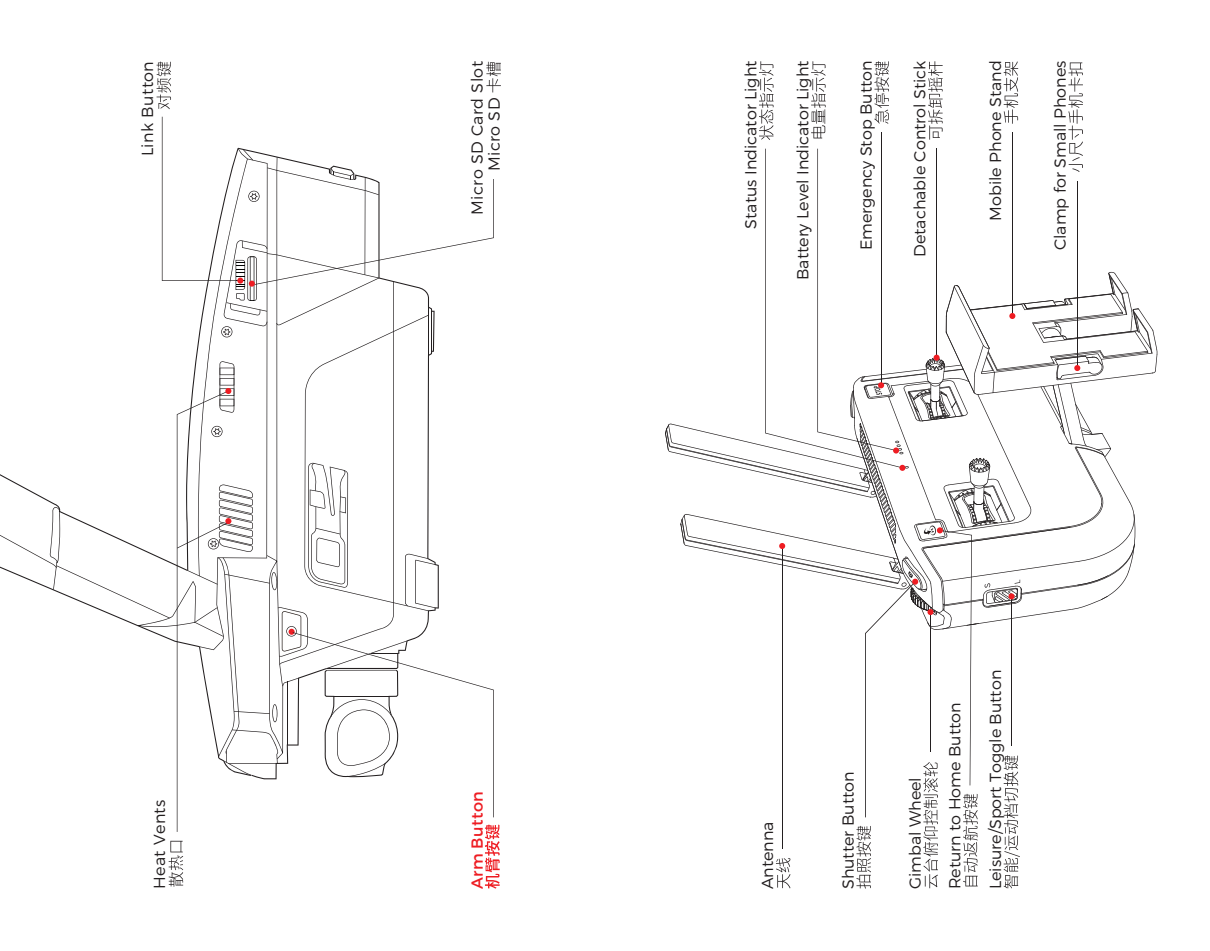

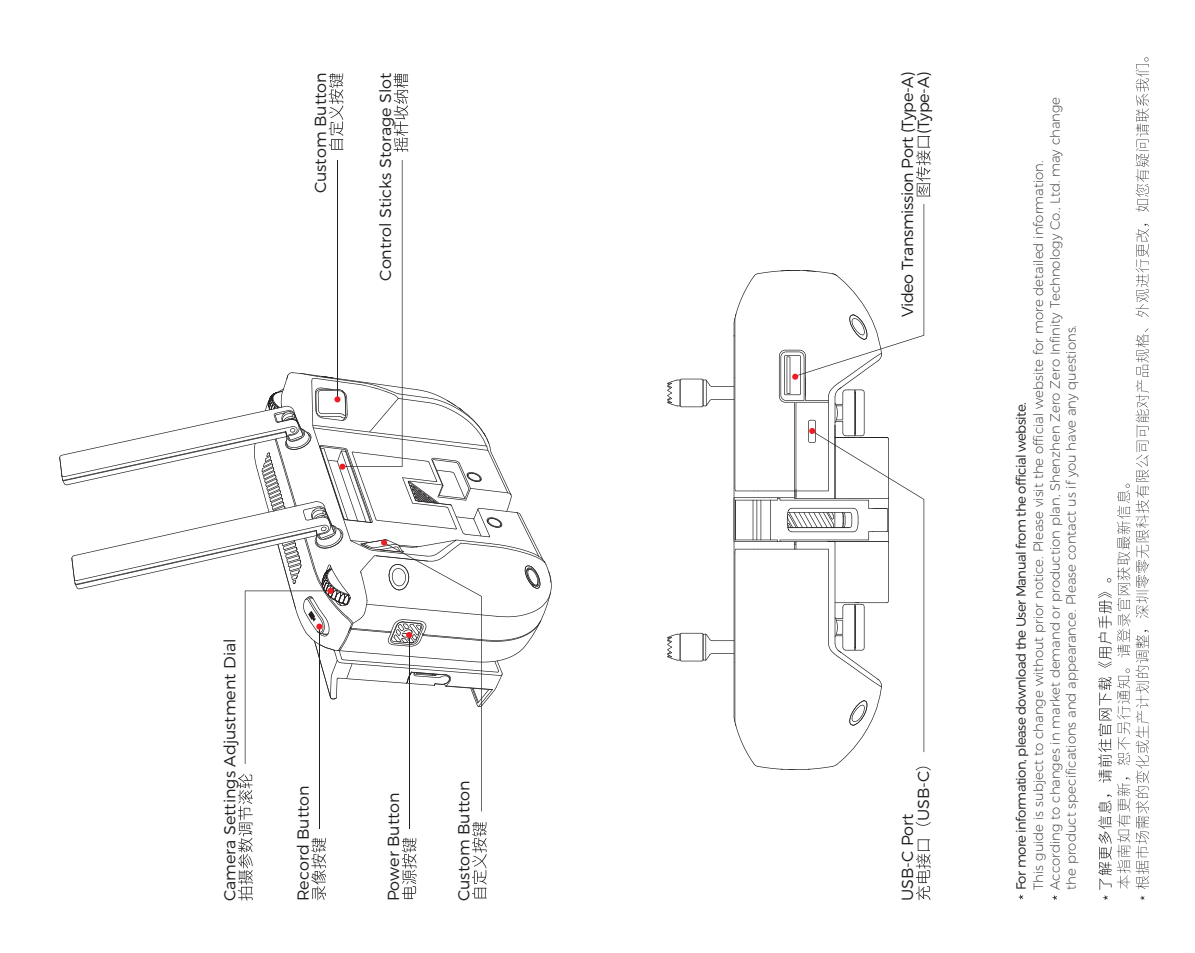

### Step 1 Download V-Coptr App

#### Use mobile phone to scan the QR code below or download the V-Coptr App from the App Store / Google Play Store

\* The V-Coptr App is compatible with iOS 10.0 (or above) or Android 6.0 (or above).

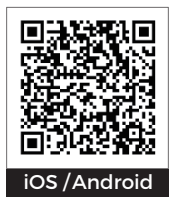

# Step 2 Charging

#### Charge the Intelligent Battery

- 1. Push back the battery buckles to remove the battery.
- 2. During charging, the indicator lights of current battery level flash regularly.

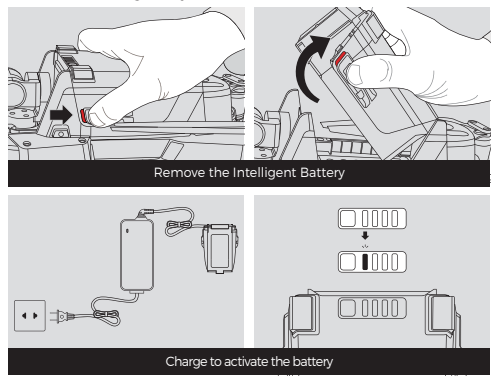

Charge the BlastOff Controller

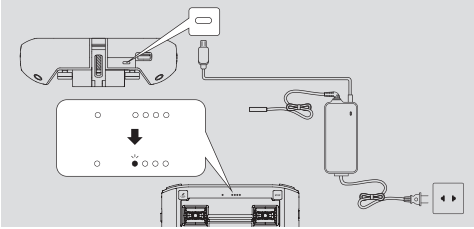

Plug the charging cable into the USB-C Port. It takes about 2.5 hours to fully charge.

### Check the battery level

Press the power button of Intelligent Battery / BlastOff Controller briefly, and the battery level indicator light will show the current battery level.

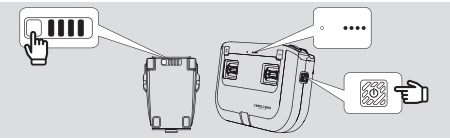

### Step 3 Prepare the BlastOff Controller

Unfold the Mobile Phone Stand and the Antennas

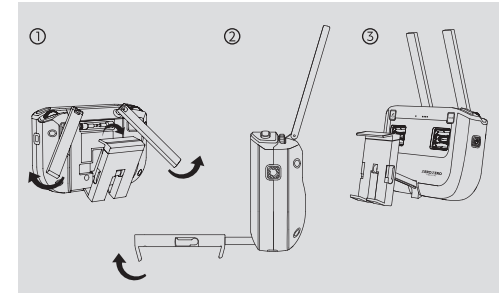

### Install the Control Sticks

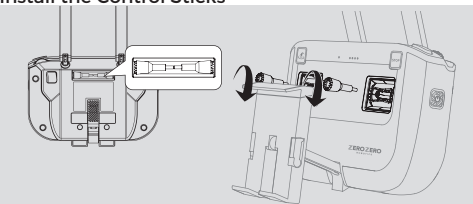

Place your mobile phone on the Mobile Phone Stand

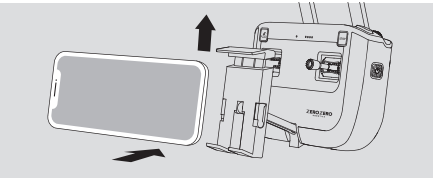

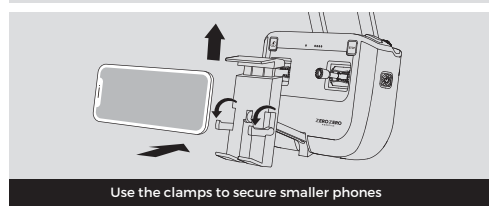

Use the cable of your mobile phone (not included in the package) to connect the BlastOff Controller and your mobile phone

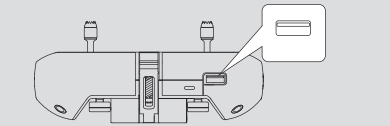

Press and hold the power button for 2 seconds. The BlastOff Controller will beep when it is successfully turned on

### Step 4 Prepare the Drone

Insert the intelligent battery into the slot and push forward the battery buckles

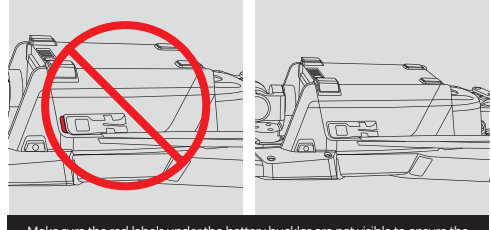

Make sure the red labels under the battery buckles are not visible to ensure the battery is securely installed

Remove the gimbal protector and pull out the propellers from the battery buckles

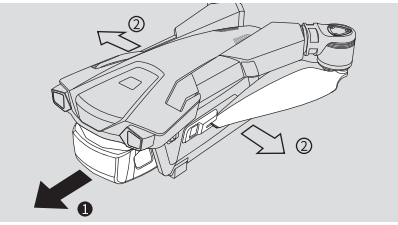

Press and hold the arm buttons until the arms are completely unfolded

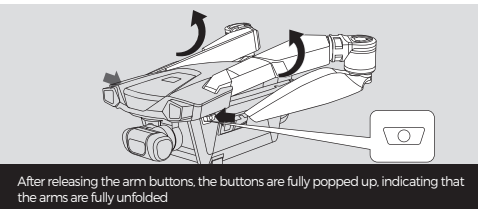

Press and hold the power button for 5 seconds until the status indicator light blinks. Once it's finished booting up, you will hear a sound

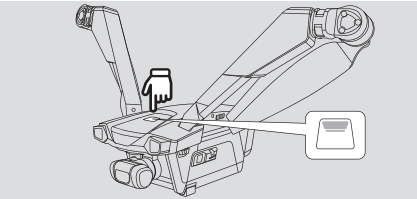

\* Note : There is no need to manually rotate the motors. The motor angle will automatically be in place before takeoff.

# Step 5 Connect the Drone

Open the V-Coptr App

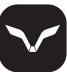

Press the link button on the drone. The status indicator light of the drone will flash green and begin the linking process

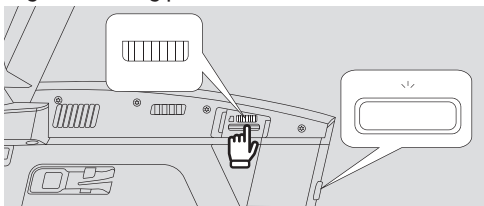

Start Connecting

Method One: Connect BlastOff Controller and the drone via App

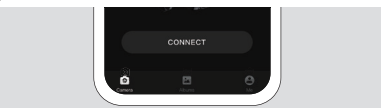

#### Method Two: Connect the BlastOff Controller and the drone with the combination keys

 Press and hold the two custom buttons + record button for two seconds, the status indicator light of the BlastOff Controller will flash green as it starts to connect to the drone.

2. The connection is successful when the status indicator light of the BlastOff Controller is solid green.

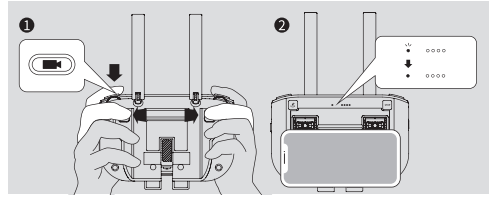

\* During the connection process, please keep the BlastOff Controller and the drone within 1 meter of each other.

# Step 6 Flight

### Take off

1. Auto takeoff in the App.

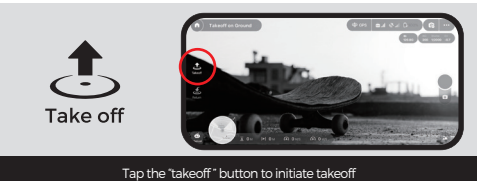

2. Manual takeoff with the BlastOff Controller.

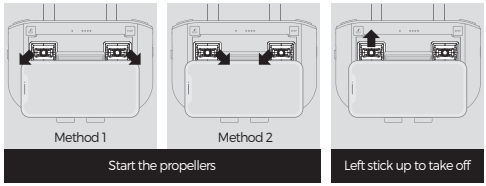

### Landing

1. Auto landing in the App.

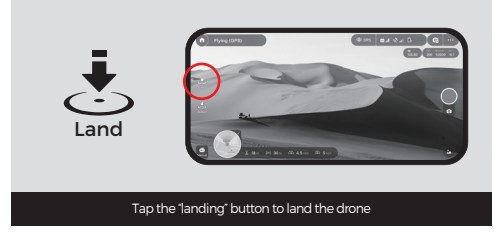

2. Manual landing with the BlastOff Controller.

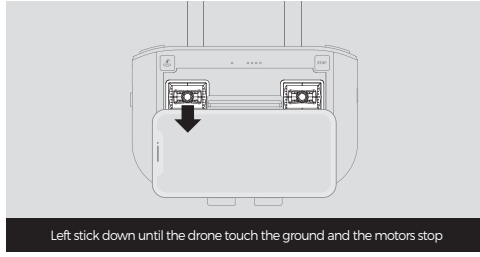

### BlastOff Controller Operations

1. The default control mode is shown below. You can choose other control modes in the App.

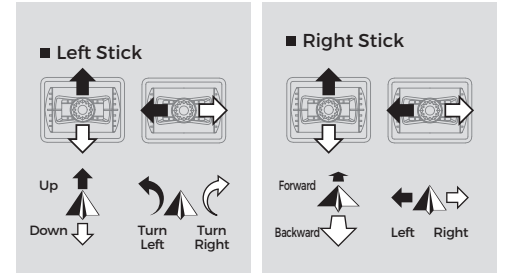

2. You can use the "gimbal wheel" to control the tilt angle of the camera.

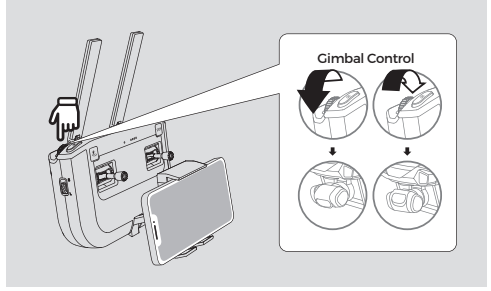

3. You can use the "camera settings adjustment dial" to control the ISO/Shutter/EV value (short press the button to switch the control value).

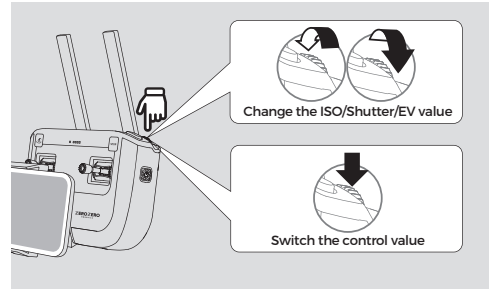

Short press the "shutter button" to take a photo; short press the "record button" to start/stop video recording.

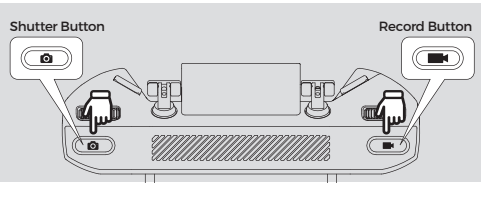

- 5. Leisure/Sport Toggle Button
- Switch to "Leisure"(L): you can use the manual, and intelligent modes in the App, and the obstacle avoidance feature is available.
- Switch to "Sport"(S): the flight speed will be greatly increased. Only the manual mode in the App can be used, and the obstacle avoidance feature is unavailable.

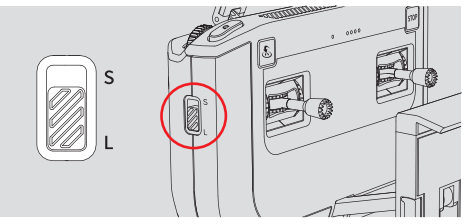

6. You can set the features of the custom buttons in the App.

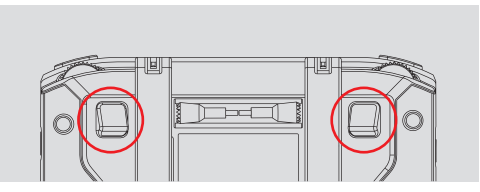

### Return to Home

You can short press the "return to home button" in the App/of the BlastOff Controller to bring the drone back to the home point.

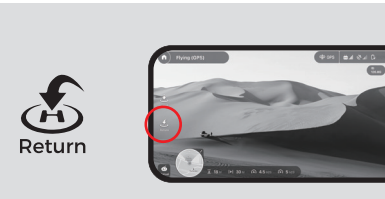

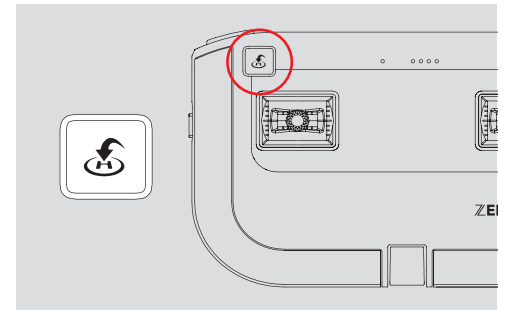

### Emergency Stop

You can short press the "emergency stop button" in the App/of the BlastOff Controller to break and hover the drone in emergency situations.

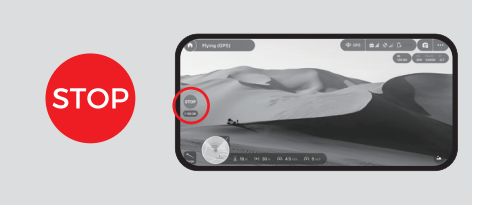

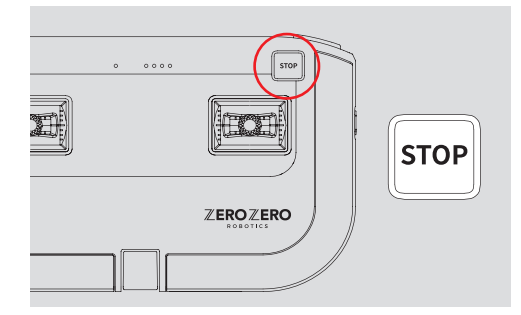

### \*Install and Remove the Landing Gear

Install the Landing Gear

(Attention: Remove the intelligent battery from the drone first.)

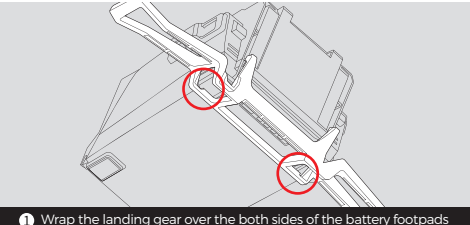

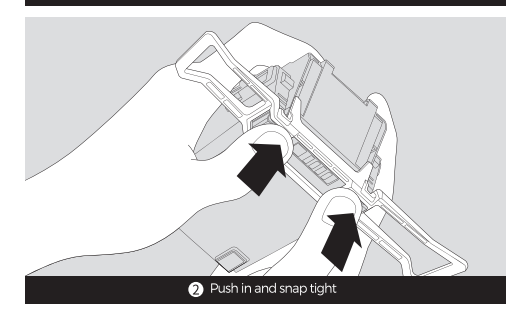

Remove the Landing Gear

(Attention: Remove the intelligent battery from the drone first.)

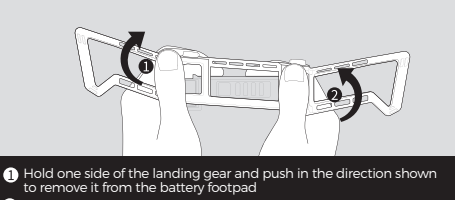

2 Remove the landing gear on the opposite side in the same way

### **Flight Safety**

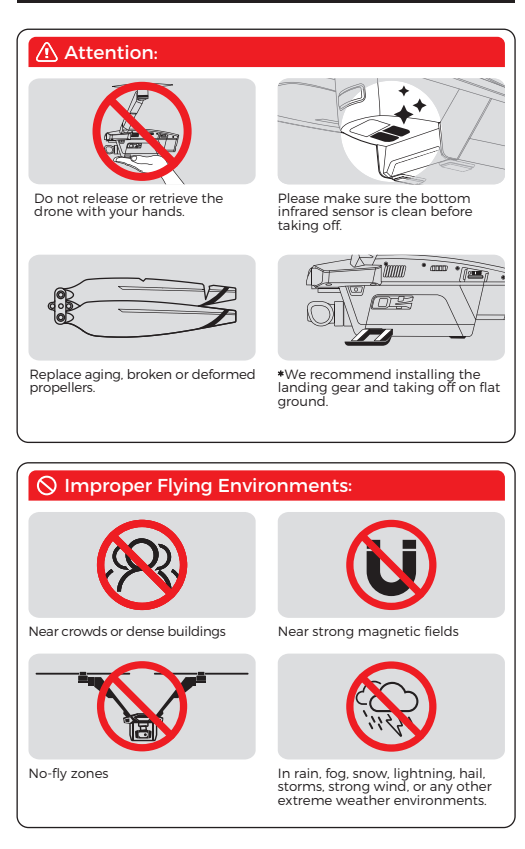

Please check the Disclaimer and Safety Instructions for more details at **zzrobotics.com/support/downloads**. Please read it carefully before flying.

第 一步 下载 V-Coptr App

- 使用手机扫描下方二维码或在软件商店下载安装 V-Coptr App
- \* 请使用 iOS 10.0 及以上版本或 Android 6.0 及以上版本。

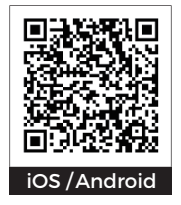

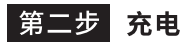

### ■ 给智能电池充电

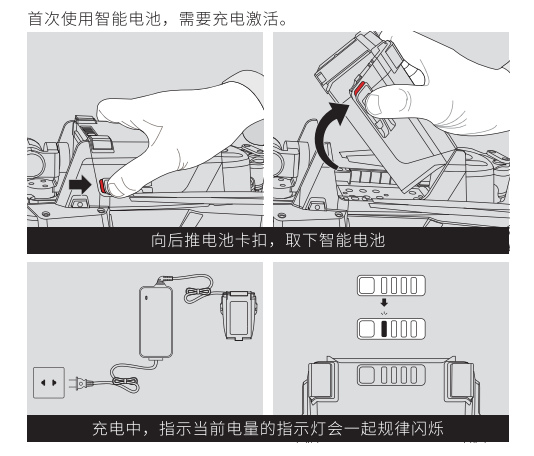

■ 给遥控器充电

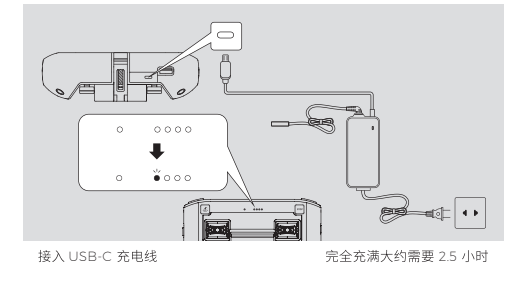

### ■ 查看电量

短按智能电池电量键 / 遥控器电源键,可查看当前电量。

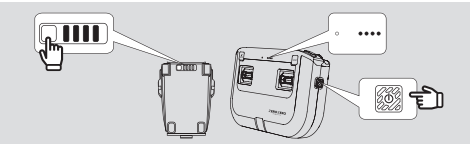

第三步 准

## 准备航拍遥控器

■ 展开手机支架和天线

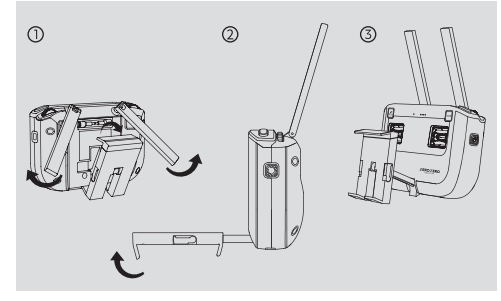

#### ■ 取出收纳槽中的摇杆并安装

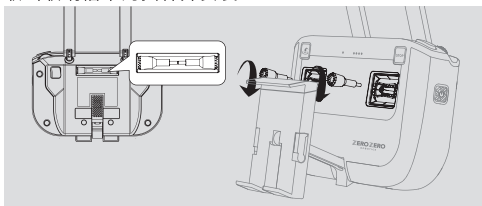

#### ■ 固定手机

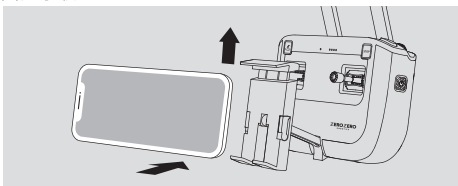

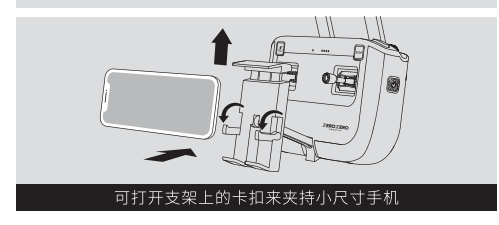

■ 使用手机数据线(自备)连接

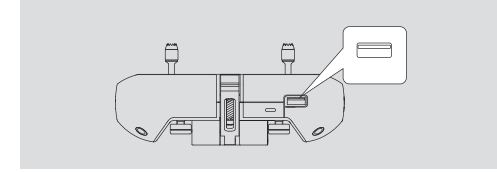

■ 长按电源键 2 秒,听到开机声后,遥控器开机成功

第四步 准备飞行器

■ 将智能电池插进卡槽,并向前推电池卡扣

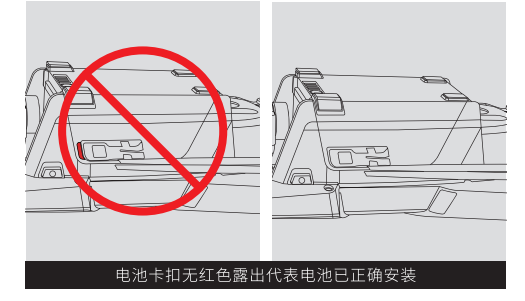

■ 摘下云台保护罩,从电池卡扣中抽出桨叶

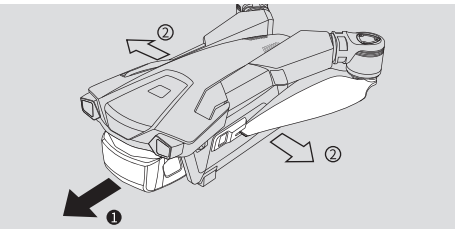

■ 按住机臂按键,直至完全展开机臂

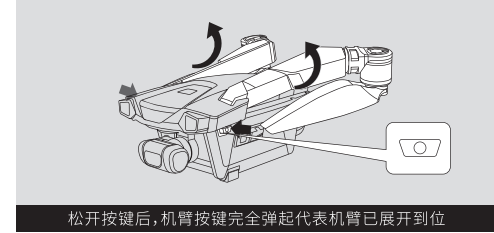

长按电源键 5 秒至状态指示灯开始闪烁,等待开机 声响起,开机成功

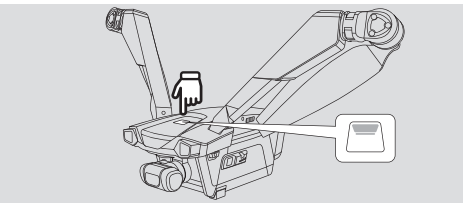

\* 注意: 不需要手动旋转电机, 起飞前电机角度将自动就位。

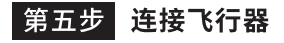

■ 打开 V-Coptr App

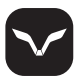

短按飞行器对频键,飞行器状态指示灯绿灯闪烁并开始 对频

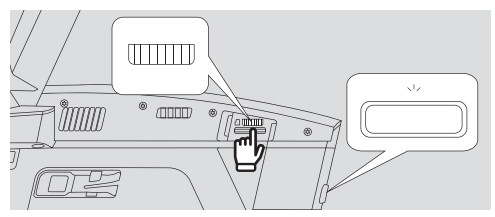

■ 方法一: 通过 App 连接航拍遥控器和飞行器

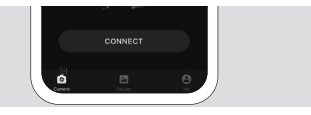

- 方法二: 通过组合键连接航拍遥控器和飞行器
  - 长按组合键(两个自定义按键+录像按键)两秒,遥控器状态指 示灯绿灯闪烁,开始连接飞行器。

2.连接成功,遥控器状态指示灯绿灯常亮。

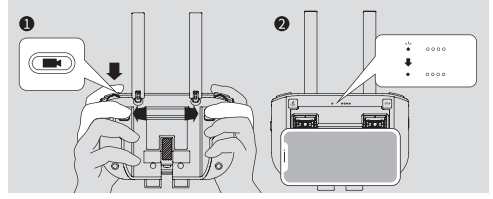

\* 连接过程中,请保持航拍遥控器与飞行器相距1米以内。

### 第六步 飞行操控

### ■ 起飞

1. 使用 App 一键起飞。

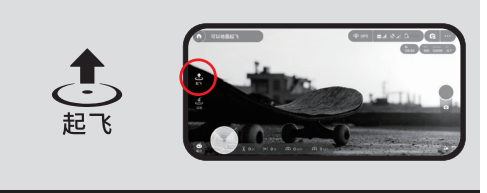

### 点击拍摄界面的"起飞"图标,飞机将自动起飞

#### 2. 使用 航拍遥控器 手动起飞。

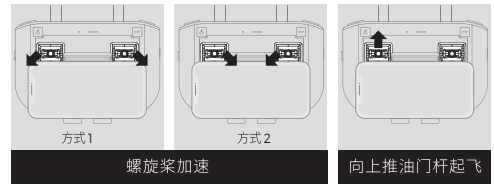

#### ■ 降落

1. 使用 App 一键降落。

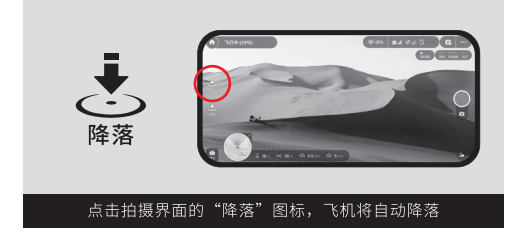

2. 使用"航拍遥控器"手动降落。

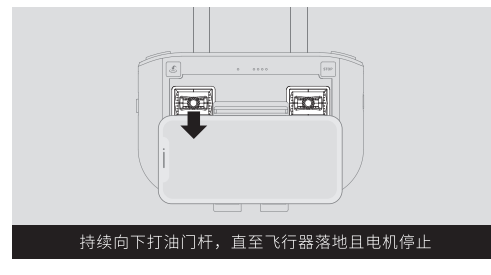

### ■ 航拍遥控器操作

1. 遥控器默认操控方式为"美国手",您可以在 App 中选择 其他操控方式。

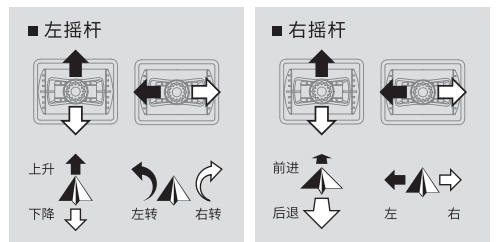

2. "云台俯仰控制滚轮",可控制相机的俯仰拍摄角度。

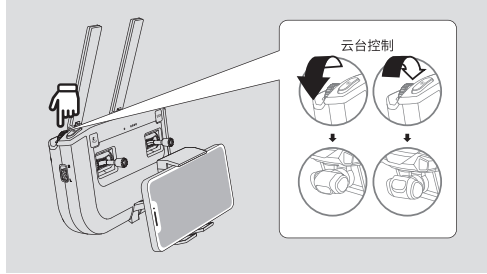

 "拍摄参数调节滚轮",可滚动调节 ISO/快门/EV 值 (短按按键进行控制切换)。

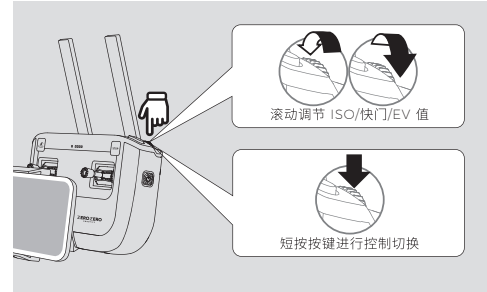

 单击"拍照按键",拍摄一张照片;单击"录像按键",开始/ 停止录像。

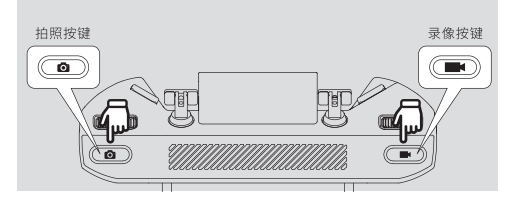

5. 智能/运动档切换键

- ●切换至"智能档"(L):可使用 App 上的手动和智能模式,以 及避障功能。
- ●切换至"运动档"(S):飞行速度将大幅提升,仅可使用 App 上的手动模式,且无避障功能。

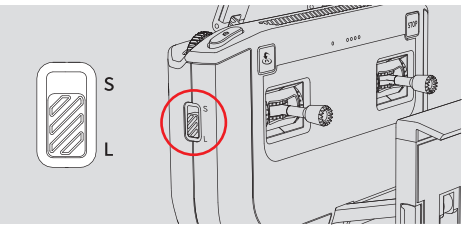

6. 可在 App 中设置"自定义按键"的功能。

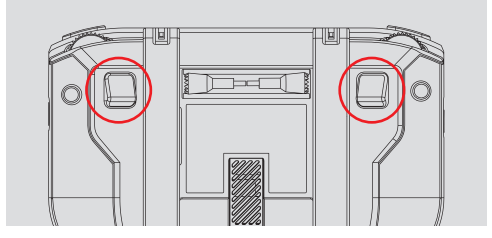

### ■ 自动返航

短按 App / 航拍遥控器上的"自动返航按键",飞机自动返航。

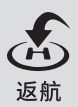

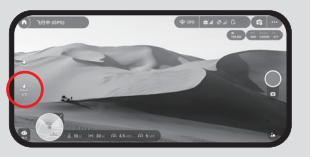

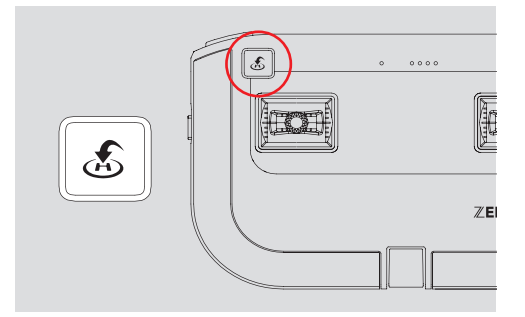

### ■ 急停

飞行过程中遇到需要紧急刹车的情况,请短按 App / 航拍遥控器 上的 "急停按键"使飞行器刹车并悬停。

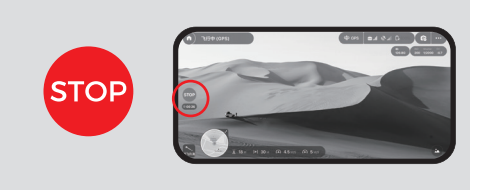

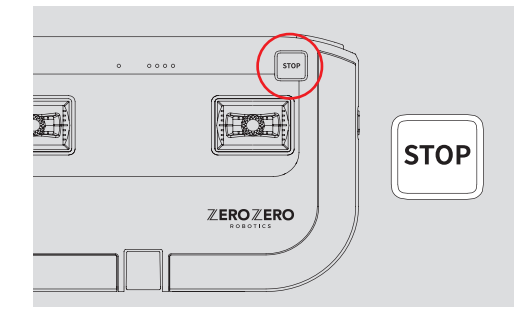

### \*脚架安装与拆卸

■ 安装脚架(注意:需要先将电池从飞机上取下)

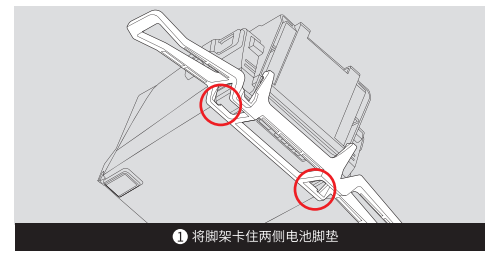

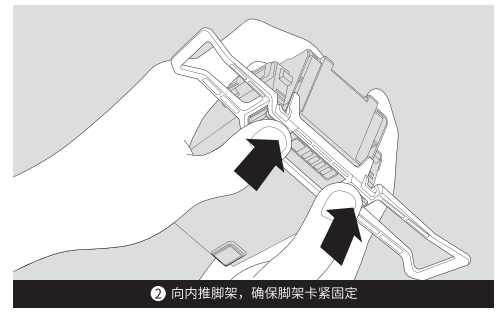

■ 拆卸脚架(注意:需要先将电池从飞机上取下)

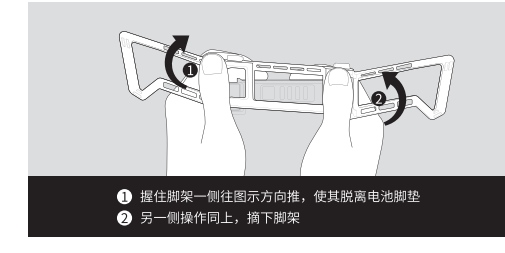

### 飞行安全

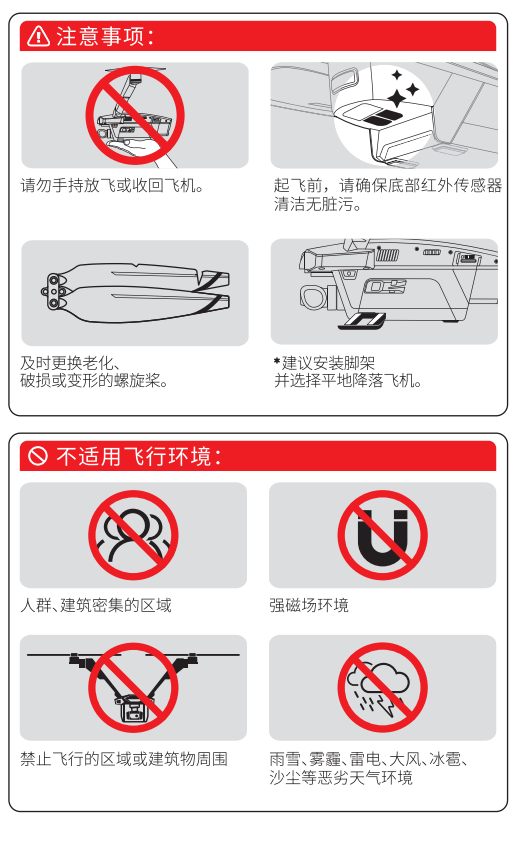

更多安全事项请参考

zzrobotics.com/support/downloads 上的免责声明和安全 操作手册,飞行前请务必仔细阅读。